# Инструкция участника исследования

Листов 26

## СОДЕРЖАНИЕ

| Термины, определения и сокращения                   | 3  |
|-----------------------------------------------------|----|
| 1. Введение                                         | 4  |
| 1.1. Общие сведения                                 | 4  |
| 1.2. Уровень подготовки пользователей               | 5  |
| 1.3. Требования к рабочему месту пользователей      | 5  |
| 2. Описание действий пользователя                   | 7  |
| 2.1. Вход в личный кабинет платформы                | 7  |
| 2.2. Запись на исследование                         | 7  |
| 2.3. Заполнение первой части анкеты                 | 13 |
| 2.4. Прохождение тестирования                       | 16 |
| 2.5. Просмотр и скачивание результатов тестирования | 20 |
| 2.6. Заполнение второй части анкеты                 | 21 |
| 2.7. Обращение в техническую поддержку              | 24 |
| 2.8. Выход из личного кабинета                      | 26 |

## ТЕРМИНЫ, ОПРЕДЕЛЕНИЯ И СОКРАЩЕНИЯ

В таблице 1 приведен перечень используемых в документе сокращений и условных обозначений.

| Термин/сокращение        | Определение/расшифровка                                                                                                    |
|--------------------------|----------------------------------------------------------------------------------------------------|
| Браузер                  | Прикладное программное обеспечение для просмотра веб-<br>страниц                                                                       |
| ЛК                       | Личный кабинет                                                                                                    |
| Платформа                | Платформа «ABBYY Мониторинг»                                                                                                    |
| Пользователь             | Работник образовательной организации/студент,<br>эксплуатирующий платформу «АВВҮҮ Мониторинг» для<br>прохождения процедур исследования |
| ппи                      | Пункт проведения исследования                                                                                                    |
| Участник<br>исследования | Работник образовательной организации/студент                                                                                           |

Таблица 1 – Перечень сокращений и условных обозначений

### 1. ВВЕДЕНИЕ

#### 1.1. Общие сведения

Настоящий документ является инструкцией участника исследования по эксплуатации платформы «ABBYY Мониторинг» (далее – платформа) с целью прохождения следующих процедур исследования:

- 1. запись на исследование (подача заявления на участие в исследовании);
- 2. заполнение первой части анкеты;
- 3. прохождение тестирования в пункте проведения исследования;
- 4. просмотр результатов тестирования;
- 5. заполнение второй части анкеты.

Действия пользователя по прохождению указанных процедур исследования описаны в подразделах 2.2 – 2.6 настоящей инструкции.

Оценка компетенций работников образовательных организаций осуществляется путем оценивания результатов выполнения тестирования с использованием тестовых технологий и автоматизированного оценивания.

Тест для оценки компетенций учителей имеет следующую структуру:

- часть 1 содержит задания в тестовой форме, направленных на оценку предметных компетенций учителя;
- часть 2 содержит методические задачи (кейсы) с закрытыми вариантами ответов (для учителей) для оценки методических компетенций учителя.

Тестирование проводится по 6 учебным предметам: математика, русский язык, обществознание, биология, химия, физика. Каждый вариант теста в части 1 содержит 10 тестовых заданий разных типов и разного уровня сложности. Каждый вариант теста в части 2 содержит 8 методических задач (кейсов) с выбором ответа, позволяющих оценить владение трудовыми действиями трудовой функции «Профессиональная деятельность по обучению» профессионального стандарта «Педагог».

Общее время выполнения варианта теста – 135 мин., в том числе:

- 15 мин. время, отводимое на изучение инструкции по выполнению заданий теста;
- 60 мин. время, отводимое на выполнение первой части теста;
- 60 мин. время, отводимое на выполнение второй части теста.

Дополнительные материалы и оборудование: непрограммируемый калькулятор, линейка, бумага для черновых записей, ручка, карандаш.

## 1.2. Уровень подготовки пользователей

К работе с платформой допускаются лица, обладающие знаниями предметной области, имеющие базовые навыки по работе с персональным компьютером под управлением операционной системы Windows и умеющие пользоваться браузером Google Chrome для работы в сети Интернет (далее – пользователь).

Перед началом работы с платформой пользователю следует ознакомиться с информацией, приведенной в настоящей инструкции.

## 1.3. Требования к рабочему месту пользователей

Для работы с платформой рабочее место пользователя должно удовлетворять следующим минимальным требованиям к программному и техническому (аппаратному) обеспечению:

| Таблица 2 – | Требования к | к конфигурации | программного | обеспечения |
|-------------|--------------|----------------|--------------|-------------|
|-------------|--------------|----------------|--------------|-------------|

| Компонент                                               | Конфигурация                                       |
|---------------------------------------------------------|----------------------------------------------------|
| Операционная система                                    | Microsoft Windows 7 и выше                         |
| Пакет офисного программного<br>обеспечения              | Microsoft Office 2007 и выше                       |
| Программное обеспечение для чтения файлов в формате PDF | Adobe Acrobat Reader или аналогичное               |
| Браузер                                                 | Google Chrome не ниже 60 версии<br>(рекомендуется) |
| Доступ к сайту <u>http://oko.ixora.ru/login</u>         | _                                                  |

#### Таблица 3 – Требования к техническому (аппаратному) обеспечению

| Компонент          | Конфигурация                                      |
|--------------------|---------------------------------------------------|
| Процессор          | Core2Duo (рекомендуется Core i5,<br>двухъядерный) |
| Оперативная память | не менее 2 Gb (рекомендуется 4 Gb)                |

| Экран                                                  | с разрешением 1280х1024                                                                        |
|--------------------------------------------------------|------------------------------------------------------------------------------------------------|
| Клавиатура, мышь или другое<br>указательное устройство | _                                                                                              |
| Доступ к сети Интернет                                 | рекомендуется: скорость 2,5 Мбит/с,<br>безлимитный тариф; минимальная<br>скорость – 512 Кбит/с |

## 2. ОПИСАНИЕ ДЕЙСТВИЙ ПОЛЬЗОВАТЕЛЯ

2.1. Вход в личный кабинет платформы

Для входа в личный кабинет (далее – ЛК) платформы:

- 1. Перейдите в браузере по адресу: <u>https://oko.ixora.ru/login</u>.
- 2. На открывшейся странице в окне авторизации введите логин и пароль от ЛК платформы, после чего нажмите кнопку «Войти» (Рисунок 1).

| Вход   |       |
|--------|-------|
| Логин  |       |
| Пароль |       |
|        | Войти |

Рисунок 1. Окно авторизации

#### Примечание:

Если введенный пароль и/или логин оказался неверным, появится соответствующее сообщение «Некорректный логин/пароль». Обновите пользовательские данные и попробуйте снова войти в ЛК платформы.

 При правильном выполнении вышеперечисленных пунктов выполнится вход в ЛК платформы.

#### 2.2. Запись на исследование

Запись на исследование осуществляется в разделе «Оценка компетенций» и предполагает подачу электронного заявления на участие в исследовании с указанием пункта и даты проведения исследования.

Для записи на исследование выполните следующие действия:

1. Перейдите в раздел «Оценка компетенций» (Рисунок 2).

| МОИ АНКЕТЫ | ЭКСПЕРТИЗА | ОЦЕНКА КОМПЕТЕНЦИЙ |
|------------|------------|--------------------|
|            |            |                    |

Рисунок 2. Выбор пункта «Оценка компетенций»

 На открывшейся странице «Оценка компетенций учителей» нажмите на кнопку «Подать заявление» (Рисунок 3).

| Подать заявление Фильтр                                                                                              |
|----------------------------------------------------------------------------------------------------|
| Фильтр                                                                                                    |
| Текущие заявления                                                                                                    |
| Дата подачи<br>Должность ↑↓ Тема/предмет ↑↓ заявки          ↑↓  Дата проведения   ↑↓  Статус    ↑↓  Результат     ↑↓ |
| Ничего не найдено                                                                                                    |

Рисунок 3. Кнопка «Подать заявление»

3. На странице «Новое заявление» укажите должность, выбрав необходимую позицию

из выпадающего списка (Рисунок 4).

#### Внимание!

Если Вы проходите исследование в качестве учителя, то из выпадающего списка необходимо выбрать позицию «Учитель»; если Вы проходите исследование в качестве студента, то из выпадающего списка необходимо выбрать позицию «Студент».

| <u>ценка компетенций учителей</u> / Новое заявление                          |        |
|------------------------------------------------------------------------------|--------|
| новое заявление                                                              |        |
| олжность*                                                                    |        |
| ~                                                                            |        |
| Руководитель ОМС<br>Заместитель директора школы<br>Учитель начальных классов |        |
| Учитель                                                                      |        |
| Воспитатель<br>Студент<br>Преподаватель (СПО)                                |        |
|                                                                              | Отмена |

Рисунок 4. Выбор должности

4. В блоке «Тема/предмет» из выпадающего списка выберите предмет, по которому

Вы будете проходить тестирование (Рисунок 5).

| Оценка компетенций учителей / Новое заявление |   |       |
|-----------------------------------------------|---|-------|
| Новое заявление                               |   |       |
| lолжность *                                   |   |       |
| Учитель                                       | ~ |       |
| ема/предмет *                                 |   |       |
|                                               | ~ |       |
| Математика                                    |   |       |
| Химия<br>Физика                               |   |       |
| Биология<br>Обществознание                    |   |       |
| Русский язык                                  |   | Отмен |

Рисунок 5. Выбор темы тестирования

5. Нажмите на кнопку «Выбрать дату и место проведения» (Рисунок 6).

#### Внимание!

Кнопка «Выбрать дату и место проведения» появляется только после указания должности и предмета тестирования.

| Новое заявление                 |   |  |
|---------------------------------|---|--|
| lолжность *                     |   |  |
| Учитель                         | ~ |  |
| <sup>т</sup> ема/предмет *      |   |  |
| Математика                      | ~ |  |
| выбрать дату и место проведения |   |  |

Рисунок 6. Кнопка «Выбрать дату и место проведения»

 В открывшемся календаре выберите дату проведения исследования – 17.05.2021 (Рисунок 7). Выбор даты и места проведения

| <    |         |         | май 202 | 21 |    | >  |                     |
|------|---------|---------|---------|----|----|----|---------------------|
| пн   | BT      | ср      | ЧТ      | пт | сб | BC |                     |
| 26   | 27      | 28      | 29      | 30 | 1  | 2  |                     |
| 3    | 4       | 5       | 6       | 7  | 8  | 9  |                     |
| 10   | 11      | 12      | 13      | 14 | 15 | 16 |                     |
| 17   | 18      | 19      | 20      | 21 | 22 | 23 |                     |
| 24   | 25      | 26      | 27      | 28 | 29 | 30 |                     |
| 31   | 1       | 2       | 3       | 4  | 5  | б  |                     |
| 25 - | есть до | ступные | места   |    |    |    |                     |
|      |         |         |         |    |    |    |                     |
|      |         |         |         |    |    |    |                     |
|      |         |         |         |    |    |    | Выбрать Отмен       |
|      |         |         |         |    |    |    | Bulleparts Crimente |

Рисунок 7. График проведения мероприятий

7. После выбора даты проведения исследования отобразится перечень пунктов проведения исследования. Для удобного поиска ППИ воспользуйтесь комбинацией клавиш CTRL+F. Выберите один из предложенных ППИ и время начала сессии (9:00/12:30/16:00), после чего посмотрите количество оставшихся свободных мест для данного ППИ на данную сессию (Рисунок 8). Если свободных мест нет, выберите другую сессию в данном пункте проведения исследования или другой пункт. Нажмите кнопку «Выбрать».

|                |   | <      |          |         | май 202 | 1                                                   |                                           | >  |                                                    |                                                 |
|----------------|---|--------|----------|---------|---------|-----------------------------------------------------|-------------------------------------------|----|----------------------------------------------------|-------------------------------------------------|
|                |   | пн     | вт       | ср      | чт      | пт                                                  | сб                                        | BC |                                                    |                                                 |
|                |   | 26     | 27       | 28      | 29      | 30                                                  | 1                                         | 2  |                                                    |                                                 |
|                |   | 3      | 4        | 5       | 6       | 7                                                   | 8                                         | 9  |                                                    |                                                 |
|                | ~ | 10     | 11       | 12      | 13      | 14                                                  | 15                                        | 16 |                                                    |                                                 |
|                | 1 | 17     | 18       | 19      | 20      | 21                                                  | 22                                        | 23 |                                                    |                                                 |
|                |   | 24     | 25       | 26      | 27      | 28                                                  | 29                                        | 30 |                                                    |                                                 |
|                |   | 31     | 1        | 2       | 3       | 4                                                   | 5                                         | 6  |                                                    |                                                 |
|                |   | 25 - 6 | есть доо | ступные | места   |                                                     |                                           |    |                                                    |                                                 |
| 17 мая 2021 г. |   |        |          |         |         |                                                     |                                           |    |                                                    | Количество                                      |
|                |   |        |          |         |         |                                                     |                                           |    |                                                    |                                                 |
| Пункт          | 2 |        |          |         |         | Адрес                                               |                                           |    | Время                                              | свободных<br>мест                               |
| Јункт          | 2 |        |          |         |         | <b>Адрес</b>                                        | ППИ 1                                     |    | <b>Время</b><br>09:00                              | свободных<br>мест<br>24                         |
| Тункт          | 2 |        |          |         |         | <b>Адрес</b><br>Адрес I<br>Адрес I                  | ППИ 1<br>ППИ 2                            |    | <b>Время</b><br>09:00<br>12:30                     | <b>свободных</b><br>мест<br>24<br>10            |
| <b>Пункт</b>   | 2 |        |          |         | _       | Адрес<br>Адрес<br>Адрес I<br>Адрес I                | ппи 1<br>ппи 2<br>ппи 2                   |    | <br>Время<br>09:00<br>12:30<br>09:00               | <b>свободных</b><br>мест<br>24<br>10<br>10      |
| Тункт<br>2     | 2 |        |          |         |         | Адрес I<br>Адрес I<br>Адрес I<br>Адрес I<br>Адрес I | ппи 1<br>ппи 2<br>ппи 2<br>ппи 1          |    | Время<br>09:00<br>12:30<br>09:00<br>12:30          | свободных<br>мест<br>24<br>10<br>10<br>20       |
| Тункт          | 2 |        |          |         |         | Адрес I<br>Adpec I<br>Adpec I<br>Adpec I<br>Adpec I | ппи 1<br>ппи 2<br>ппи 2<br>ппи 2<br>ппи 1 |    | Время<br>09:00<br>12:30<br>09:00<br>12:30<br>16:00 | свободных<br>мест<br>24<br>10<br>10<br>20<br>20 |

Рисунок 8. Выбор даты проведения исследования

 Информация о дате, пункте и времени проведения исследования будет отображена на странице «Новое заявление» (Рисунок 9). При необходимости ее можно изменить, нажав на кнопку «Изменить дату и место проведения».

| <u>Оценка компетенций учителей</u> / Новое заявление                       |   |                         |
|----------------------------------------------------------------------------|---|-------------------------|
| Новое заявление                                                            |   |                         |
| Учитель                                                                    | * |                         |
| Тема/предмет *                                                             |   |                         |
| Математика .                                                               | * |                         |
| Дата проведения <b>17.05.2021 09:00</b><br>Место проведения: 1 Адрес ППИ 1 |   |                         |
| Изменить дату и место проведения                                           |   |                         |
|                                                                            |   | Подать заявление Отмена |

Рисунок 9. Информация о выбранных дате, месте и времени проведения тестирования

9. После окончательного выбора пункта и времени проведения исследования нажмите на кнопку «Подать заявление» (Рисунок 10).

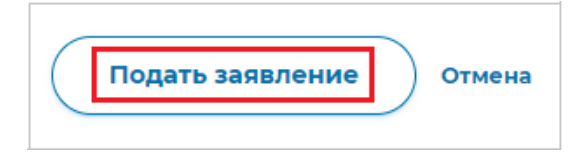

Рисунок 10. Кнопка «Подать заявление»

#### Примечание:

Вы также можете прервать процесс подачи заявления, нажав на кнопку «Отмена».

10. Вся информация о Вашей записи будет отображаться в карточке заявления (Рисунок

11).

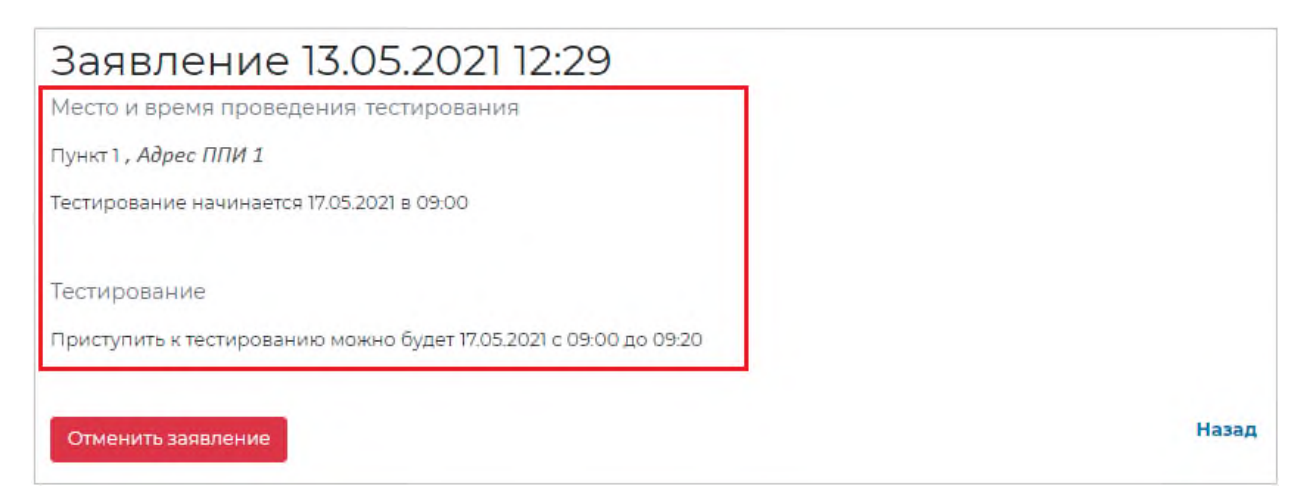

#### Рисунок 11. Информация о записи на тестирование

#### Примечание:

При необходимости не позднее чем за три дня до начала тестирования Вы можете отменить заявление, нажав на кнопку «Отменить заявление» и подтвердив действие во всплывающем окне (Рисунок 12).

#### Внимание!

Отмененное заявление не подлежит дальнейшему восстановлению и после отмены заявления участие в исследовании возможно только при подаче нового заявления путем выполнения пунктов 1-9 подраздела 2.3 «Запись на исследование».

| Предупреждение      | ×      |
|---------------------|--------|
| Отменить заявление? |        |
|                     | Да Нет |

Рисунок 12. Подтверждение отмены заявления

- 11. Для того чтобы вернуться на страницу «Оценка компетенций учителей», нажмите кнопку «Назад» в карточке заявления.
- 12. По наступлению даты проведения исследования придите в выбранный пункт для выполнения анкетирования и тестирования. При себе в пункте проведения исследования необходимо иметь логин и пароль от личного кабинета платформы.

## 2.3. Заполнение первой части анкеты

Заполнение первой части анкеты осуществляется в разделе «Мои анкеты».

Для прохождения анкетирования выполните следующие действия:

- На предоставленном компьютере зайдите в личный кабинет платформы под своей учетной записью.
- 2. Перейдите в раздел «Мои анкеты» (Рисунок 13);

| МОИ АНКЕТЫ | ЭКСПЕРТИЗА | ОЦЕНКА КОМПЕТЕНЦИЙ |
|------------|------------|--------------------|
|            |            |                    |

#### Рисунок 13. Раздел «Мои анкеты»

 На открывшейся странице будут отображаться 4 анкеты: две для педагогов и две студентов (Рисунок 14). Внимание! Если Вы проходите исследование в качестве учителя, выберите анкету с названием «Анкетирование педагога, часть 1»; если Вы проходите исследование в качестве студента, выберите анкету «Анкетирование студента, часть 1».

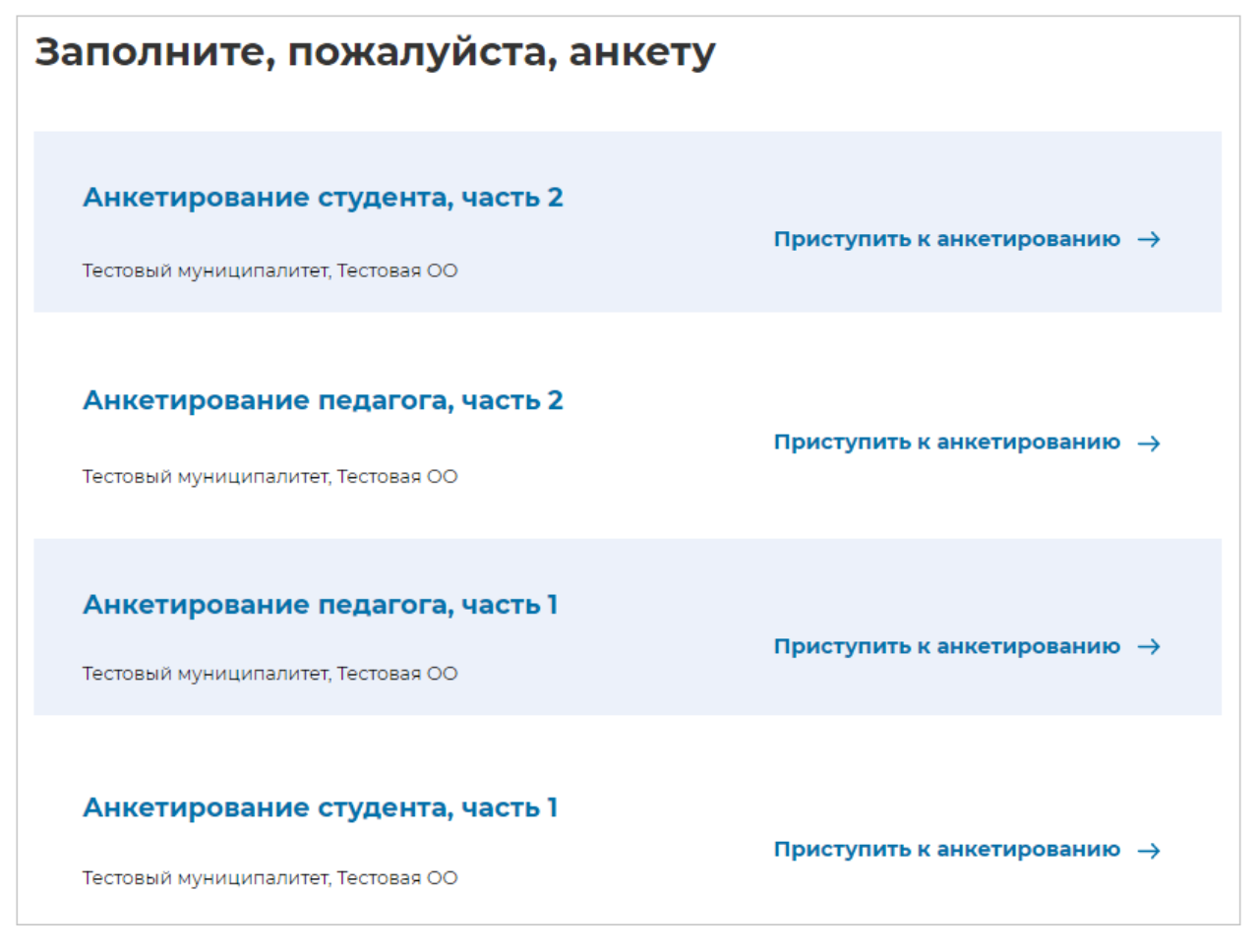

Рисунок 14. Перечень анкет

2. Для перехода к анкетированию рядом с наименованием анкеты нажмите на кнопку «Приступить к анкетированию» (Рисунок 15).

| Анкетирование педагога, часть і     |                                          |
|-------------------------------------|------------------------------------------|
| Тестовый муниципалитет, Тестовая ОО | Приступить к анкетированию $\rightarrow$ |

Рисунок 15. Кнопка «Приступить к анкетированию»

3. На открывшейся странице анкетирования ответьте на вопросы опросника (Рисунок

16).

| Анкетирование / Анк | етирование педагога, часть 1                                                                                          |
|---------------------|----------------------------------------------------------------------------------------------------|
|                     | Анкетирование педагога, часть 1                                                                                       |
|                     | Уважаемый участник апробации!                                                                                         |
| 1                   | Тросим ответить на вопросы о Вашем опыте, квалификации и об<br>особенностях выполнения профессиональных обязанностей. |
| *YH                 | ажите Ваш стаж работы учителем:                                                                                       |
| 0.                  | до 5 лет                                                                                                    |
| 0                   | от 5 до 10 лет                                                                                                    |
| 0                   | от 10 до 20 лет                                                                                                    |
| 0                   | более 20 лет                                                                                                    |
| *YH                 | ажите Ваш возраст:                                                                                                    |
| 0.                  | до 35 лет                                                                                                    |
| 0                   | от 35 до 65 лет                                                                                                    |
| *Ka                 | акой уровень образования Вы имеете?                                                                                   |
| 0                   | среднее профессиональное (непедагогическое)                                                                           |
| 0                   | среднее профессиональное (педагогическое)                                                                             |
| 0                   | высшее образование: бакалавриат (непедагогическое)                                                                    |
| 0                   | высшее образование: бакалавриат (педагогическое)                                                                      |

#### Рисунок 16. Страница анкетирования

 Для завершения анкетирования нажмите на кнопку «Завершить анкетирование» в самом низу страницы и во всплывающем окне подтвердите данное действие, нажав на кнопку «Да» (Рисунок 17).

| Предупреждение           | ×      |
|--------------------------|--------|
| Завершить анкетирование? |        |
|                          | Да Нет |

Рисунок 17. Предупреждение о завершении анкетирования

5. Для того чтобы вернуться на страницу с анкетами, нажмите на кнопку «Вернуться к списку анкет» (Рисунок 18).

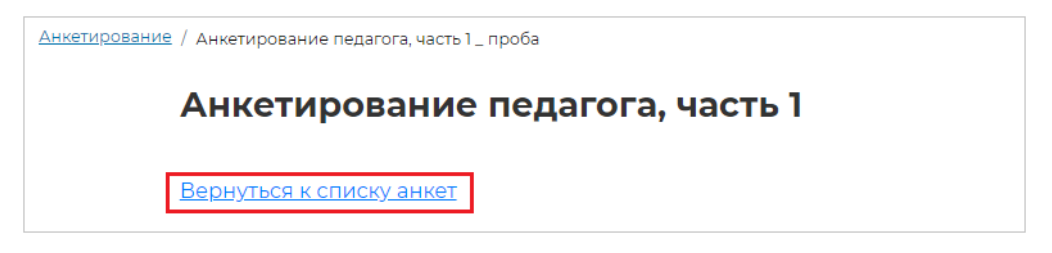

Рисунок 18. Кнопка «Вернуться к списку анкет»

6. Откроется перечень назначенных и пройденных анкет (Рисунок 19). В карточке пройденного анкетирования будет указана дата и время его прохождения.

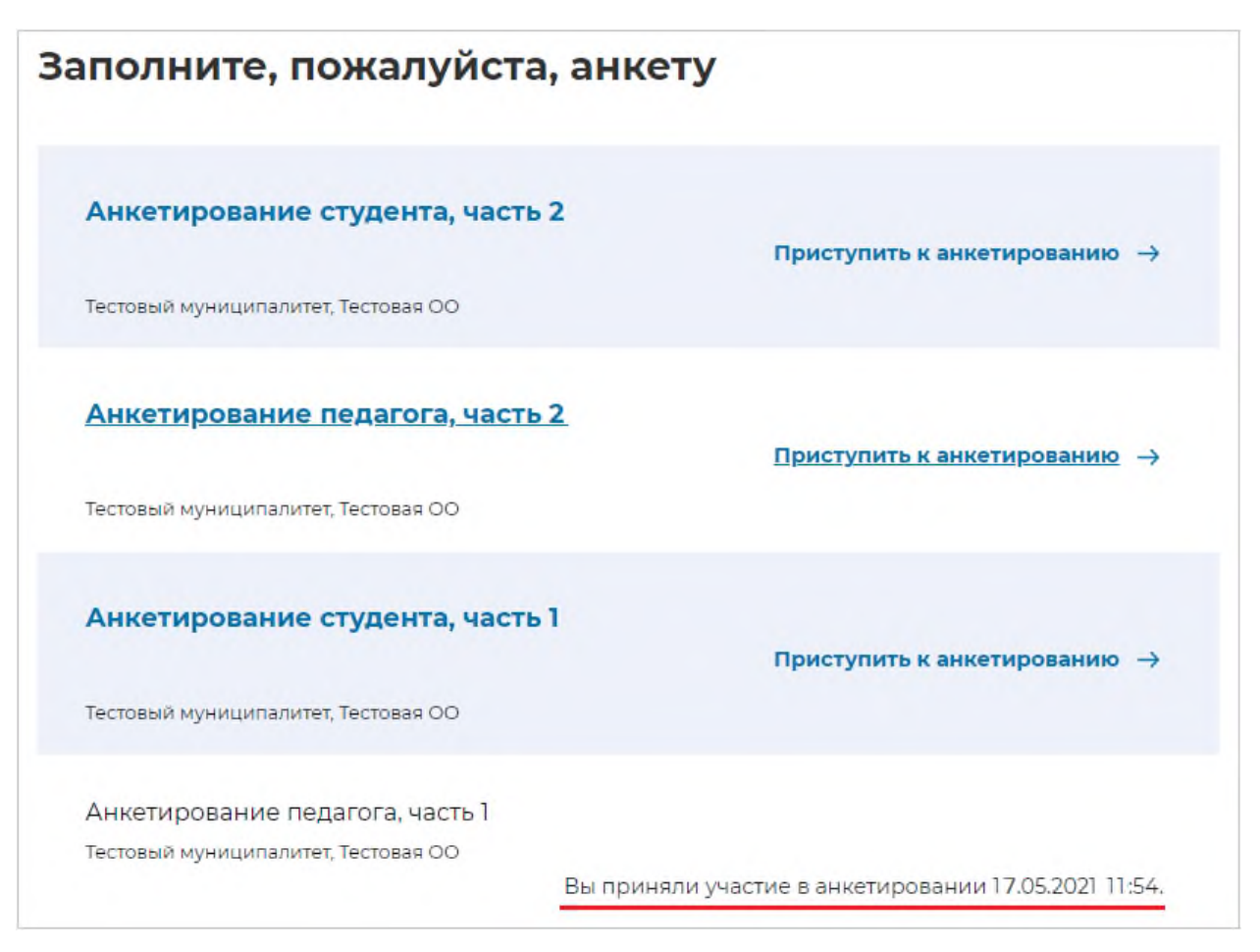

Рисунок 19. Сведения о пройденном анкетировании

## 2.4. Прохождение тестирования

Для прохождения тестирования выполните следующие действия:

1. Перейдите в раздел «Оценка компетенций» (Рисунок 20).

| МОИ АНКЕТЫ | ЭКСПЕРТИЗА | ОЦЕНКА КОМПЕТЕНЦИЙ |
|------------|------------|--------------------|
|------------|------------|--------------------|

Рисунок 20. Выбор пункта «Оценка компетенций»

 На открывшейся странице «Оценка компетенций учителей» из перечня заявлений найдите и откройте заявление, по которому предстоит пройти тестирование (Рисунок 21).

| Оценка          | компете             | нций учите               | елей                  |                  |                 |
|-----------------|---------------------|--------------------------|-----------------------|------------------|-----------------|
| Подать заявлени | le                  |                          |                       |                  |                 |
| Текущие зая     | вления              |                          |                       |                  | Фильтр          |
| Должность ↑↓    | Тема/<br>предмет ↑↓ | Дата подачи<br>заявки î↓ | Дата<br>проведения ↑↓ | Статус           | ↑↓ Результат ↑↓ |
| Учитель         | Математика          | 13.05.2021 12:47         | 17.05.2021 12:30      | Вы<br>зарегистри | 1рованы         |
| Учитель         | Математика          | 13.05.2021 12:29         | 17.05.2021 09:00      | Отменено         |                 |

Рисунок 21. Выбор заявления из перечня заявлений

3. На странице заявления нажмите на кнопку «Приступить к выполнению» (Рисунок

22).

| Заявление 13.05.2021 12:47                 |       |
|--------------------------------------------|-------|
| Пункт 1, Адрес ППИ 1                       |       |
| Тестирование начинается 17,05.2021 в 12:30 |       |
|                                            |       |
| Тестирование                               |       |
| приступить к выполнению                    |       |
|                                            |       |
|                                            | Назад |

Рисунок 22. Кнопка «Приступить к выполнению»

 На открывшейся странице в поле «Пароль» введите пароль мероприятия (Рисунок 23), предоставленный ответственным за проведение исследования организатором, после чего нажмите кнопку «Приступить».

| Для | я начала сертификацион | ного теста необ | ходимо ввести пароль |
|-----|------------------------|-----------------|----------------------|
|     | ароль                  | Приступить      |                      |
|     |                        |                 | '                    |

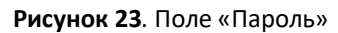

| Внимание!                                                                                         |
|---------------------------------------------------------------------------------------------------|
| Пароль для доступа к тесту предоставляется организатором только после заполнения Анкеты, часть 1. |
|                                                                                                   |
| 6. При нажатии на кнопку «Приступить» откроется страница с заданиями теста.                       |
| Ознакомьтесь с указанной информацией, на странице отображается следующее                          |
| (Рисунок 24):                                                                                     |
| – тема теста;                                                                                     |
| <ul> <li>панель с номерами заданий теста;</li> </ul>                                              |
| – текст задания;                                                                                  |
| <ul> <li>варианты ответа или поля для ввода ответа на задания теста;</li> </ul>                   |
| <ul> <li>оставшееся время на выполнение тестирования (таймер обратного отсчета</li> </ul>         |

| атематика                                  | Время на<br>выполнение 02:15:00 |
|--------------------------------------------|---------------------------------|
| 2 3 4 5 6 7 8 9 10 11 12 13 14 15 16 17 18 | Завершить тест                  |
| здание 1                                   |                                 |
|                                            |                                 |
|                                            |                                 |
|                                            |                                 |
| Ответ:                                     |                                 |
|                                            |                                 |
|                                            |                                 |

#### Рисунок 24. Страница с заданиями теста

Таймер обратного отсчета времени на выполнение тестирования отображается в правой верхней части страницы (Рисунок 25). По истечении времени выполнения теста все ответы сохраняются в Системе, и тестирование завершается автоматически.

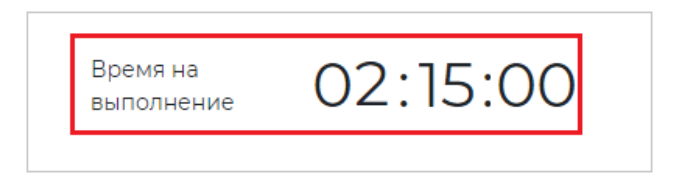

Рисунок 25. Таймер обратного отсчета времени

7. Приступайте к тестированию.

Для того чтобы указать ответ к заданию, найдите соответствующую область в тексте задания и следуйте условиям задания (Рисунок 26).

| Задание 1 | 17. Текст задания |  |
|-----------|-------------------|--|
| Ответ:    |                   |  |
|           |                   |  |
|           |                   |  |

#### Рисунок 26. Пример задания

#### Примечание:

При указании ответа участнику может быть предложено выбрать один или несколько ответов из перечня, ввести текст в поле для ввода, перетащить элементы кнопкой мыши, и т.д.

Для навигации между заданиями используйте панель с номерами заданий теста или

кнопки «<» и «>» (Рисунок 27).

|   | Математика                                 |                                                     | Время на<br>выполнение | 52:14        |   |
|---|--------------------------------------------|-----------------------------------------------------|------------------------|--------------|---|
| [ | 1 2 3 4 5 6 7 8 9 10                       | <b>11</b> 12 <b>13</b> 14 <b>15</b> 16 <b>17</b> 18 | Зан                    | вершить тест |   |
|   | Задание 17. <i>Текст задания</i><br>Ответ: | Формулировка задания                                |                        | ĺ            |   |
| < |                                            |                                                     |                        |              | > |
|   |                                            |                                                     |                        | •            |   |

Рисунок 27. Панель навигации по заданиям теста

Номера выполненных заданий отмечаются бледно-голубым цветом на панели навигации. Номер выполняемого задания отображается ярко-голубым цветом на панели навигации.

8. Для завершения тестирования нажмите на кнопку «Завершить тест» (Рисунок 28) и во всплывающем окне подтвердите данное действие (Рисунок 29).

| Математика                                 |                                   | Время на<br>выполнение | 52:14        |
|--------------------------------------------|-----------------------------------|------------------------|--------------|
| 123456785                                  | <b>10 11</b> 12 13 14 15 16 17 18 | За                     | вершить тест |
| Задание 17. <i>Текст задания</i><br>Ответ: | Формулировка задания              |                        |              |
|                                            |                                   |                        |              |

Рисунок 28. Кнопка «Завершить тест»

| Предупреждение                 | ×                 |
|--------------------------------|-------------------|
| Вы действительно хотите заверш | ить тестирование? |
|                                | Да Нет            |

Рисунок 29. Сообщение о завершении тестирования

9. После нажатия на кнопку «Завершить тест» откроется страница заявления.

### 2.5. Просмотр и скачивание результатов тестирования

После завершения тестирования Вы можете ознакомиться с результатами Вашей работы. Для этого на странице заявления нажмите на кнопку «Посмотреть подробные результаты» (Рисунок 30).

| Заявление 13.05.2021 12:47                                                 |       |
|----------------------------------------------------------------------------|-------|
| Место и время проведения тестирования                                      |       |
| Пункт 1, Адрес ППИ 1                                                       |       |
| Тестирование начинается 17.05.2021 в 12:30                                 |       |
|                                                                            |       |
| Тестирование                                                               |       |
| Тестирование завершено, результат 33 балла посмотреть подробные результаты |       |
| Скачать результаты                                                         |       |
|                                                                            |       |
|                                                                            | Назад |

Рисунок 30. Кнопка «Посмотреть подробные результаты»

На открывшейся странице с результатами (Рисунок 31) можно посмотреть предоставленные ответы на задания и баллы за каждое задание, нажимая на номер интересующего задания на панели с номерами заданий.

| 1 2 3 4 5 6 7 8           | 9 10 11 12 13 14 15 16 17 18 | Результат работы: <b>33 балла .</b><br>Балл за задание 17: <b>1 из 3.</b> |
|---------------------------|------------------------------|---------------------------------------------------------------------------|
| Задание 17. Текст задания | Формулировка задания         |                                                                           |
| Ответ:                    |                              |                                                                           |
| 1                         |                              |                                                                           |
|                           |                              |                                                                           |
|                           |                              |                                                                           |
|                           |                              |                                                                           |
|                           |                              |                                                                           |

Рисунок 31. Страница с результатами пройденного тестирования

Обратите внимание, что на панели навигации номера правильно выполненных заданий (набран максимальный балл за задание) отмечаются зеленым цветом, частично правильных и неправильных (набран балл меньше, чем максимальный) — красным.

Для скачивания результатов тестирования вернитесь в карточку заявления и нажмите на кнопку «Скачать результаты» (Рисунок 32). Файл с результатами тестирования сохранится на жесткий диск компьютера.

| Заявление 13.05.2021 12:47                                                 |       |
|----------------------------------------------------------------------------|-------|
| Место и время проведения сертификационного тестирования                    |       |
| Пункт 1, Адрес ППИ 1                                                       |       |
| Тестирование начинается 17.05.2021 в 12;30                                 |       |
|                                                                            |       |
| Тестирование                                                               |       |
| Тестирование завершено, результат 33 балла посмотреть подробные результаты |       |
| Скачать результаты                                                         |       |
|                                                                            |       |
|                                                                            | Назад |

#### Рисунок 32. Кнопка «Скачать результаты»

#### Внимание!

В пункте проведения исследования не обязательно распечатывать файл с результатами или переносить его на USB-накопитель: данный файл можно будет скачать из личного кабинета на персональный компьютер после проведения мероприятия.

### 2.6. Заполнение второй части анкеты

После прохождения тестирования необходимо заполнить вторую часть анкеты.

Заполнение второй части анкеты осуществляется в разделе «Мои анкеты».

Для прохождения анкетирования выполните следующие действия:

1. Перейдите в раздел «Мои анкеты» (Рисунок 33);

| МОИ АНКЕТЫ | ЭКСПЕРТИЗА | ОЦЕНКА КОМПЕТЕНЦИЙ |
|------------|------------|--------------------|
|            |            |                    |

#### Рисунок 33. Раздел «Мои анкеты»

 На открывшейся странице будут отображаться 4 анкеты: две для педагогов и две студентов (Рисунок 34). Внимание! Если Вы проходите исследование в качестве учителя, выберите анкету с названием «Анкетирование педагога, часть 2»; если Вы проходите исследование в качестве студента, выберите анкету

«Анкетирование студента, часть 2».

| Заполните, пожалуйста, анке                                            | ту                                           |
|------------------------------------------------------------------------|----------------------------------------------|
| Анкетирование студента, часть 2<br>Тестовый муниципалитет, Тестовая ОО | Приступить к анкетированию $  ightarrow $    |
| <u>Анкетирование педагога, часть 2</u>                                 | <u>Приступить к анкетированию</u> →          |
| Тестовый муниципалитет, Тестовая ОО                                    |                                              |
| Анкетирование студента, часть 1<br>Тестовый муниципалитет, Тестовая ОО | Приступить к анкетированию $  ightarrow $    |
| Анкетирование педагога, часть 1                                        |                                              |
| тестовыи муниципалитет, Тестовая ОО<br>Вы приня                        | ли участие в анкетировании 17.05.2021 11:54. |

#### Рисунок 34. Перечень анкет

 Для перехода к анкетированию рядом с наименованием анкеты нажмите на кнопку «Приступить к анкетированию» (Рисунок 35).

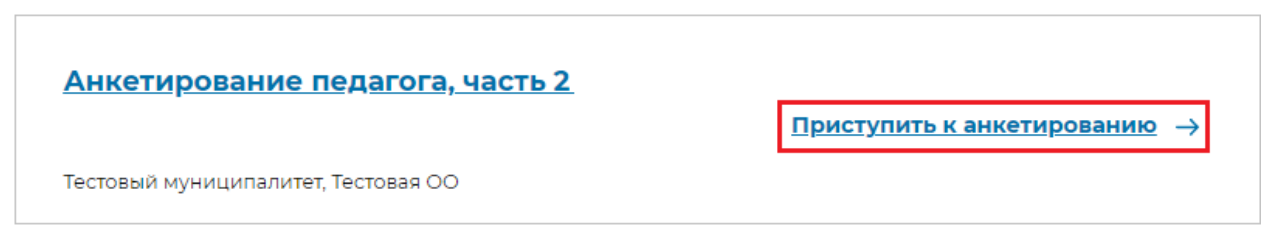

Рисунок 35. Кнопка «Приступить к анкетированию»

4. На открывшейся странице анкетирования ответьте на вопросы опросника (Рисунок 36).

| кетиров | ание / Анкетирование педагога, часть 2                                                                                     |
|---------|----------------------------------------------------------------------------------------------------|
|         | Анкетирование педагога, часть 2                                                                                            |
|         | Уважаемый участник апробации!                                                                                              |
|         | Просим высказать свое мнение о качестве диагностической работы.                                                            |
|         | Оцените уровень сложности тестовых заданий:                                                                                |
|         | О чрезмерно высокий                                                                                                    |
|         | О скорее высокий                                                                                                    |
|         | О средний                                                                                                    |
|         | О скорее низкий                                                                                                    |
|         | О крайне низкий                                                                                                    |
|         | В случае, если Вы не выбрали ни один вариант ответа в Вопросе I, просим Вас<br>оценить уровень сложности тестовых заданий: |
|         | Ответ:                                                                                                    |
|         |                                                                                                    |

Рисунок 36. Страница анкетирования

 Для завершения анкетирования нажмите на кнопку «Завершить анкетирование» в самом низу страницы и во всплывающем окне подтвердите данное действие, нажав на кнопку «Да» (Рисунок 37).

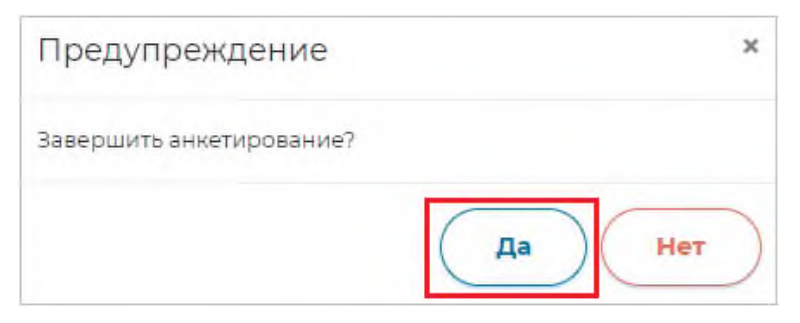

Рисунок 37. Предупреждение о завершении анкетирования

6. Для того чтобы вернуться на страницу с анкетами, нажмите на кнопку «Вернуться к списку анкет» (Рисунок 38).

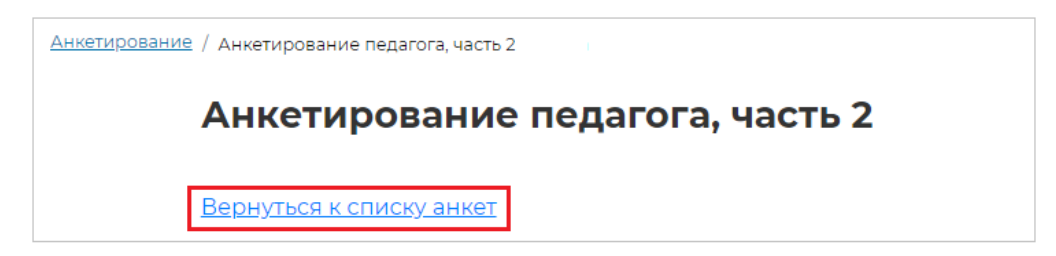

Рисунок 38. Кнопка «Вернуться к списку анкет»

7. Откроется перечень назначенных и пройденных анкет (Рисунок 39). В карточке пройденного анкетирования будет указана дата и время его прохождения.

| Заполните, пожалуйста                                                  | , анкету                                             |
|------------------------------------------------------------------------|------------------------------------------------------|
| Анкетирование студента, часть<br>Тестовый муниципалитет, Тестовая ОО   | 2<br>Приступить к анкетированию →                    |
| Анкетирование студента, часть<br>Тестовый муниципалитет. Тестовая ОО   | I<br>Приступить к анкетированию →                    |
| Анкетирование педагога, часть 2<br>Тестовый муниципалитет, Тестовая ОО | Вы приняли участие в анкетировании 17.05.2021 15:27. |
| Анкетирование педагога, часть 1<br>Тестовый муниципалитет, Тестовая ОО | Вы приняли участие в анкетировании 17.05.2021 11:54. |

Рисунок 39. Сведения о пройденном анкетировании

## 2.7. Обращение в техническую поддержку

Если при работе с платформой у Вас возникли вопросы, обратитесь в службу технической поддержки. Для этого:

1. Перейдите на портал технической поддержки путем нажатия на кнопку «Техническая поддержка» (Рисунок 40).

| ABBYY <sup>.</sup> | Мониторинг | <b>Педагог</b> Техническая поддержка Выйти 🕀 | Ξ |
|--------------------|------------|----------------------------------------------|---|
|--------------------|------------|----------------------------------------------|---|

#### Рисунок 40. Кнопка «Техническая поддержка»

2. На открывшейся странице нажмите кнопку «Отправить запрос» (Рисунок 41).

|                                                                          | Отправить запрос | 🙁 Педагог 🗸 |
|--------------------------------------------------------------------------|------------------|-------------|
| Для отправки запроса в техническую поддержку нажмите «Отправить запрос». |                  |             |
|                                                                          |                  |             |
| Последних действий пока нет.                                             |                  |             |
|                                                                          |                  |             |

Рисунок 41. Кнопка «Отравить запрос»

3. Заполните появившуюся форму: в поле «Тема» укажите тему запроса, в поле «Описание» как можно подробнее опишите Вашу проблему (Рисунок 42).

|                                                                                                | Отправить : | запрос | 🙁 Педагог 🗸 |
|------------------------------------------------------------------------------------------------|-------------|--------|-------------|
| MONITORING > Отправить запрос                                                                  | Q. Поиск    |        |             |
| Отправить запрос                                                                               |             |        |             |
| Тема                                                                                           |             |        |             |
| Описание                                                                                       |             |        |             |
|                                                                                                |             |        |             |
| Введите данные своего запроса. Сотрудник нашей службы поддержки ответит вам в ближайшее время. | <u>.</u>    |        |             |
| Прикрепленные файлы (необязательно)                                                            |             |        |             |
| Добавить файл или перетащите файлы сюда                                                        |             |        |             |
|                                                                                                |             |        |             |
| Отправить                                                                                      |             |        |             |

Рисунок 42. Поля, обязательные для заполнения

- При необходимости прикрепите к запросу файл<sup>1</sup>, нажав на кнопку «Добавить файл» и выбрав файл на компьютере.
- 5. Проверьте содержимое запроса, затем нажмите кнопку «Отправить».

<sup>&</sup>lt;sup>1</sup> Это может быть скриншот экрана, иллюстрирующий Вашу проблему, или документ, содержащий необходимые сведения

- 6. После отправки запроса откроется чат между Вами и специалистом технической поддержки, а также появится карточка запроса, в которой будут указаны следующие сведения:
  - инициатор и время создания запроса;
  - ID запроса;
  - статус запроса;
  - приоритет запроса.

|                                   | OT                 | править запрос  | 🙁 Педагог 🗸 |
|-----------------------------------|--------------------|-----------------|-------------|
| Запросы Публикации Подписка       |                    |                 |             |
| MONITORING > Мои действия         |                    |                 |             |
| тест                              |                    |                 |             |
| Педагог<br>неоколько секунд назад | Инициатор          | Педагог         |             |
| Тест                              | Последнее действие | Сегодня в 15:35 |             |
|                                   | ID                 | #21207          |             |
| Добавить в переписку              | Статус             | открыт          |             |
|                                   | приоритет          |                 |             |

Рисунок 43. Окно запроса

## 2.8. Выход из личного кабинета

Для выхода из Системы в правом верхнем углу окна нажмите кнопку «Выйти» (Рисунок 44).

| ABBYY <sup>.</sup> | Мониторинг | Педагог Техническая поддержка Выйти 🕣 📃 |
|--------------------|------------|-----------------------------------------|
|                    |            |                                         |

Рисунок 44. Кнопка «Выйти»